## Creating your West Virginia RN Nurse Portal Account

To create your Nurse Portal account, type the following link into your browser's Address box:

https://wvrn.boardsofnursing.org/wvrn

When the page appears, click Create an Account

| ate a new account                                                                                                    |                                                                                                    | Already have an account?                                                                                                    |
|----------------------------------------------------------------------------------------------------|----------------------------------------------------------------------------------------------------|----------------------------------------------------------------------------------------------------|
| Don't have an account?<br>Create an account to apply for a license or<br>maintain your existing license.<br>Create an Account | Didn't receive the verification email<br>after registering?<br>Note: Registration link in the verification email is<br>only valid for 24 hours. If you have exceeded<br>this time, please restart the registration process.<br>. Check your Spam, Junk, Trash, Deleted<br>Items, or Archive folder.<br>. Resend the verification email.<br>Resend Verification Email<br>. If you are still not getting the verification<br>email read our more Detailed FAQs or<br>contact us. | Authorized User Sign In Email Address (required) Password (required) Forgot your password? Sign in using our secure server  |
|                                                                                                    |                                                                                                    | Get answers to your questions<br>about the WV RN Nurse Portal<br>J (304) 744-0900<br>Monday through Friday 8am to 4:30pm ES |

Follow the on-screen instructions, if you currently are licensed as a registered nurse or dialysis technician in West Virginia then select "Yes" when asked 'Do you have or have you ever held a license/certificate with the West Virginia Board of Examiners for Registered Professional Nurses?

If you have not received a license yet you may still create your account by clicking 'No' on this screen.

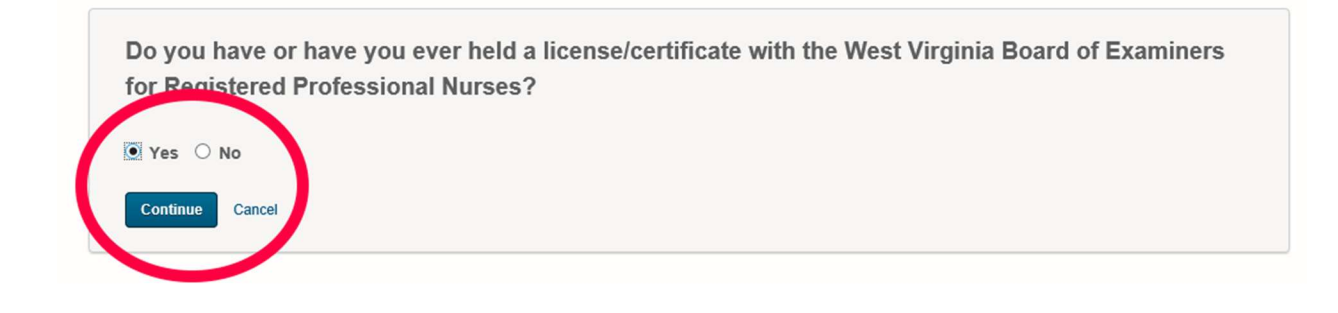

If you answered Yes, you will be asked to associate your RN license with your account. For Nurses, select your license type (RN) – if you are a dialysis technician then select DT. If you are an Advanced Practice nurse who holds an RN license in another state, then select your APRN license type.

### Create your WV RN Nurse Portal account

Follow the steps below to create an account. You'll be able to use this portal, maintain your licenses, and get additional information. All fields are required unless specified.

| First Name (required)            | Last Name (required)                                     | Sign in to access your account.    |
|----------------------------------|----------------------------------------------------------|------------------------------------|
| Mary                             | Smith                                                    | Sign In                            |
| License Type (required)          |                                                          |                                    |
| RN 💌                             |                                                          | Get answers to your question       |
| curity check (required)          |                                                          | about the WV RN Nurse Porta        |
| Security verification: please ch | eck the box below. You may be asked to complete a second | J (304) 744-0900                   |
| verification step.               |                                                          | Monday through Friday 8am to 4:30p |
| 1                                | <u>7</u>                                                 | EST                                |
| V I'm not a robot                | reCAPTCHA                                                | ≃ mboard@wv.gov                    |
|                                  | Privacy - Terms                                          |                                    |
| Lookup License                   |                                                          |                                    |
|                                  |                                                          |                                    |
|                                  |                                                          |                                    |
|                                  |                                                          |                                    |
|                                  |                                                          |                                    |

After you enter your name and license type select **Lookup License** – select your license number from the list that shows at the bottom of the screen. After you select your license number, click **Continue**.

If you DO NOT hold a WV RN or APRN license then simply click **Continue**.

| ct the nurse be | low to continue |              |                      |
|-----------------|-----------------|--------------|----------------------|
|                 |                 |              | Showing 1 - 10 of 19 |
| SMITH, MARY     | (               |              | Select Nurse         |
| Last Name       | First Name      | License Type | License Number       |
| SMITH           | MARY            | RN           | 98765                |
|                 |                 |              |                      |
| SMITH, MARY     | (               |              | Select Nurse         |
| Last Name       | First Name      | License Type | Lik ose Number       |
| SMITH           | MARY            | RN           | 98764                |
|                 |                 |              |                      |
| SMITH, MARY     | r               |              | Select Nurse         |
| Last Name       | First Name      | License Type | License Number       |
| SMITH           | MARY            | RN           | 98763                |
| SMITH, MAR)     | (               |              | Select Nurse         |
| Last Name       | First Name      | License Type | License Number       |
| SMITH           | MARY            | RN           | 98762                |
|                 |                 |              |                      |
| SMITH, MARY     | (               |              | Select Nurse         |
| ast Name        | First Name      | License Type | License Number       |
| SMITH           | MARY            | RN           | 98761                |

To confirm your identity you will be prompted for the last four digits of your Social Security number and your Birth Year. Enter those and click Continue.

| Last Name                                                                                           | First Name                                                                              | License Type                                                             | License Number                                                     |
|----------------------------------------------------------------------------------------------------|-----------------------------------------------------------------------------------------|--------------------------------------------------------------------------|--------------------------------------------------------------------|
| SMITH                                                                                               | MARY                                                                                    | RN                                                                       | 98761                                                              |
|                                                                                                    |                                                                                         |                                                                          |                                                                    |
|                                                                                                    |                                                                                         |                                                                          |                                                                    |
|                                                                                                    |                                                                                         |                                                                          |                                                                    |
| erify my identity                                                                                   |                                                                                         |                                                                          |                                                                    |
| rify my identity<br>he last four digits of<br>erification is not succ                               | social security number<br>sessful due to a misma                                        | and birth year will be weig<br>tch in data wase contact                  | ated against the information. If the iden<br>the sound of nursing. |
| rity my identity<br>he last four digits of<br>erification is not succ<br>ast four digits of Se      | social security number<br>sessful due to a misma<br>ocial Security                      | and birth year will be wold<br>tch in data a case contact<br>Kagund)     | ated against the information. If the iden<br>the next of nursing.  |
| The last four digits of<br>erification is not succ<br>ast four digits of So<br>Birth Year (required | social security number<br>sessful due to a misma<br>ocial Server and the second<br>1946 | and birth year with be under<br>tch in data a dease contact<br>ricegund) | ated against the information. If the iden<br>the next of nursing.  |

| Enter your email address | First Name                                                                                                    | Last Name                                |  |
|--------------------------|----------------------------------------------------------------------------------------------------|------------------------------------------|--|
| and then enter again to  | MARY                                                                                                    | SMITH                                    |  |
| confirm.                 | Email address (required)                                                                                                   |                                          |  |
|                          | mary_smith@emailaddress.com                                                                                                |                                          |  |
|                          | Email address must be in a valid format (address@example.com)                                                              |                                          |  |
|                          | Confirm Email address (required)                                                                                           |                                          |  |
|                          | mary_smith@emailaddress.com                                                                                                |                                          |  |
|                          | Email address must be in a valid format (address@example                                                                   | com)                                     |  |
| Select a password        | Password (required)                                                                                                    |                                          |  |
|                          | ******                                                                                                    |                                          |  |
|                          | Password must be at least 8 characters long with at least or letter (A-Z) and one number (0-9) Confirm Password (required) | e lowercase letter (a-z) , one uppercase |  |
|                          | Password must be at least 8 characters long with at least on letter (A-Z) and one number (0-9)                             | e lowercase letter (a-z) , one uppercase |  |
| Optionally enter your    |                                                                                                    |                                          |  |
| Cell Phone number        | Cell phone number (optional)                                                                                               |                                          |  |
|                          | (304) 123-4567                                                                                                    | ×                                        |  |
|                          |                                                                                                    |                                          |  |
| And click Create Account |                                                                                                    |                                          |  |
| And cher create Account. |                                                                                                    |                                          |  |
|                          | Create Account                                                                                                    | Cancel                                   |  |
|                          |                                                                                                    |                                          |  |

**IMPORTANT - Next Step – Confirm Email Link.** You will receive an email from the WV RN Nurse Portal. The email should show up in your Inbox. If you do not receive it, check your SPAM folder.

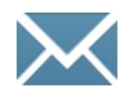

### Nurse Portal has sent a confirmation email message to (your email address).

# You must access the registration link within the next 24 hours to successfully complete your registration.

If you do not access the registration link within 24 hours, you will need to restart the registration process.

### 1. Check your Spam, Junk, Trash, Deleted Items, or Archive folder.

We'll send the email from no-reply@wvrn.boardsofnursing.org, so you can quickly search for it. If it isn't in your inbox, check your folders. If a spam filter or email rule moved the email, it might be in the Spam, Junk, Trash, Deleted Items, or Archive folder.

### 2. Make sure that you're getting email.

If you are not getting any email, you might need to contact your email service provider for help.

### 3. To resend a verification email

Click the resend button and we'll resend to the email address used when setting up the account.

**Go into your email and click on the verification link.** After this is complete, your portal account will be activated.

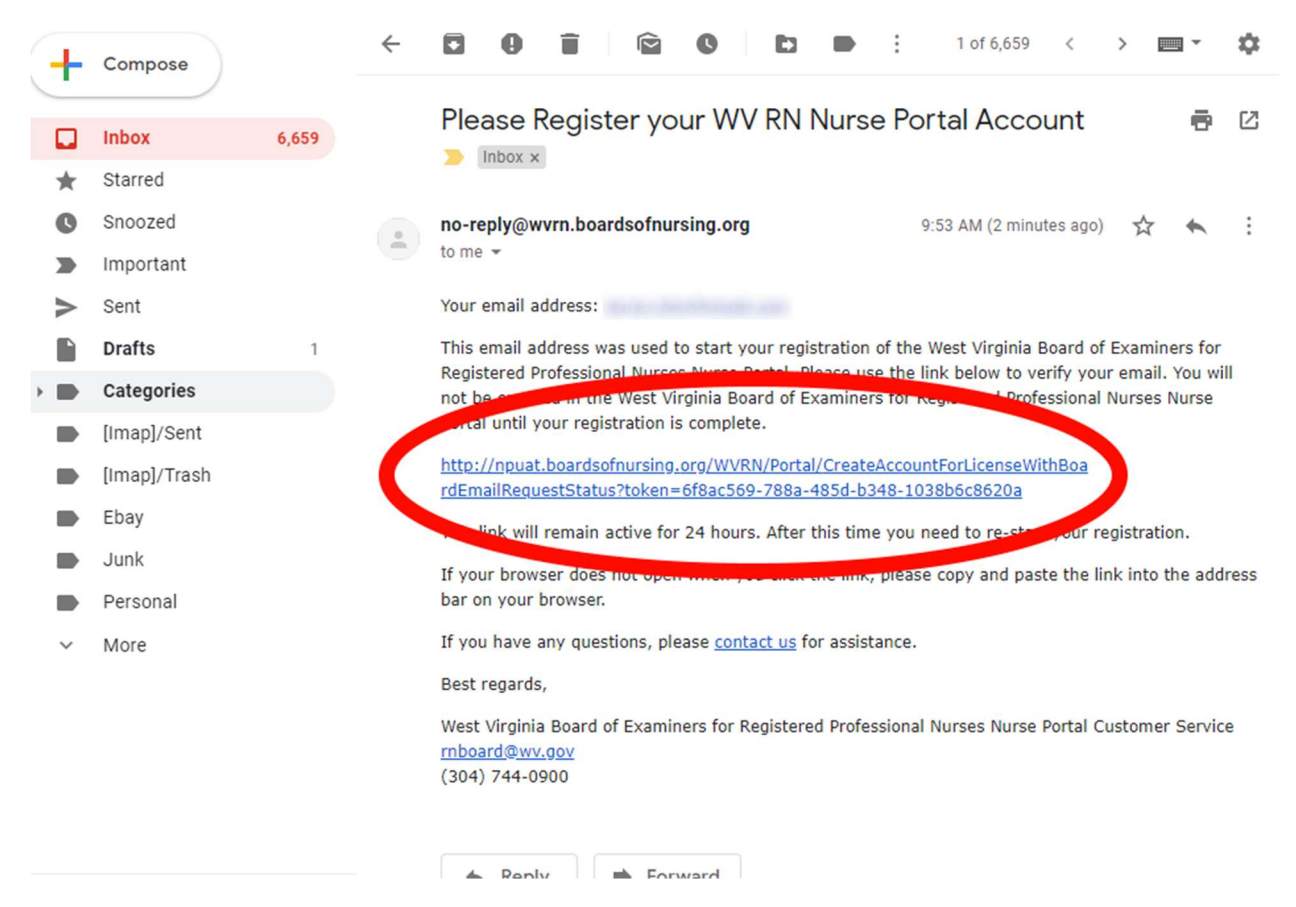